| Work Flow การยื่นเบิกจ่าย Flexible Benefit *คณะในERP พม.<br>(เอกสารผ่านการปรับปรุงและConfirm Work Flow ในวันที่ 30 ก.ค 62) |                                                                 |                                                             |                                                                                                    |                                                                                          |                                                                   |
|----------------------------------------------------------------------------------------------------|-----------------------------------------------------------------|-------------------------------------------------------------|----------------------------------------------------------------------------------------------------|------------------------------------------------------------------------------------------|-------------------------------------------------------------------|
| ลำดับ                                                                                                    | Flow chart                                                      | ผุ้รับผิดชอบ                                                | รายละเอียดงาน                                                                                                    | ระยะเวลาดำเนิการ                                                                         | เอกสาร                                                            |
| 1                                                                                                    | เริ่ม                                                           |                                                             |                                                                                                    |                                                                                          |                                                                   |
| 2                                                                                                    | ยื่นขอเบิก+แนบเอกสาร<br>ในระบบ                                  | พนักงาน                                                     | พนักงานยื่นเบิกจ่าย+แนบเอกสารในระบบ Flex Ben<br>และPrint แบบฟอร์มใบเบิกสวัสดิการในระบบฯ และ<br>เซ็นชื่อพร้อมแนบหลักฐานตัวจริง ส่งหน่วยงานที่<br>เกี่ยวข้อง                                                                                                    | ภายในวันที่ 5 ของเดือนนั้น                                                               | 1.แบบฟอร์มงอเบิกสวัสดิการ<br>2.หลักฐานการเบิกจ่าย                 |
| 3                                                                                                    | ระบบาตัดวงเงินอัตโนมัติ                                         | SEUU Flex Ben                                               | ระบบฯ ตัดวงเงินอัตโนมัติ                                                                                                    |                                                                                          | 1.แบบฟอร์มงอเบิกสวัสดิการ<br>2.หลักฐานการเบิกจ่าย                 |
| 4                                                                                                    | ตรวจสอบ                                                         | Admin ระบบ Flex Ben ที่ได้รับ<br>มอบหมาย                    | ตรวจสอบรายการเบิก และ เอกสารแนบตามประกาศ<br>จากระบบ Flex Ben และต้นเรื่อง                                                                                                    |                                                                                          | 1.แบบฟอร์มงอเบิกสวิสดิการ<br>2.หลักฐานการเบิกจ่าย                 |
| 5                                                                                                    | ไม่ถูกต้อง<br>ถูกต้อง<br>หรือไม่?<br>ถูกต้อง                    | งานทรัพยากรบุคคลหรือ<br>หน่วยงานที่ได้รับมอบหมาย<br>(Admin) | อัพเดทสถานะในระบบฯ ว่าเอกสารถูกต้องหรือไม่<br>ถูกต้อง เพื่อให้พนง.ทำการแก้ไขอีกครั้ง<br>หมายเหตุ: ในกรณีที่<br>1.หลักฐานการเบิกไม่ถูกต้องเพียงอย่างเดียว : ไม่ต้อง<br>ส่งแบบฟอร์มกลับให้พนง. ให้ใช้ใบเบิกเดิมและรอหลักฐาน<br>เพิ่มเติมใหม่จากพนง.ทั้งในระบบฯ และต้นฉบับ<br>2. ใบเบิกเอกสารไม่ถูกต้องเพียงอย่างเดียว : ให้ส่ง<br>กลับคืนทั้งคู่ และรอการแก้ไขใบเบิกใหม่จากพนง. ทั้งใน<br>ระบบฯและต้นฉบับ<br>3.ใบเบิกและหลักฐานการเบิกไม่ถูกต้องให้ส่งกลับคืนทั้งคู่<br>และรอการแก้ไขใหม่จากพนง. และรอการแก้ไขใบเบิกใหม่<br>จากพนง. ทั้งในระบบฯและต้นฉบับ |                                                                                          |                                                                   |
| 6                                                                                                    | เซ็นอนุมัติเบิกจ่าย<br>↓                                        | หน.ส่วนงาน หรือ ผู้มีอำนาจ<br>อนุมัติ                       | เสนอเรื่องให้ผู้มีอำนาจเซ็นอนุมัติเบิกจ่ายในแบบฟอร์มงอ<br>เบิกสวัสดิการ                                                                                                    | ภายในวันที่ 6                                                                            | 1.แบบฟอร์มงอเบิกสวัสดิการ<br>2.หลักฐานการเบิกจ่าย                 |
| 7                                                                                                    | อนุมัติ<br>หรือไม่                                              |                                                             | е — — — — — — — — — — — — — — — — — — —                                                                                                    |                                                                                          |                                                                   |
| 8                                                                                                    | Admin กดอนุมัติใน<br>ระบบฯ                                      | Admin ระบบ Flex Ben กเครบ<br>มอบหมาย                        | ระบบFlex ben                                                                                                    |                                                                                          |                                                                   |
| 9                                                                                                    | นำเอกสารส่งกองคลัง<br>มหาวิทยาลัย                               | งานทรัพยากรบุคคลหรือ<br>หน่วยงานที่ได้รับมอบหมาย            | นำเอกสารตันเรื่อง+หลักฐานส่งให้กองคลังมหาวิทยาลัย                                                                                                    | ส่งถึงมหาวิทยาลัยภายในวันที่<br>8 ของเดือนนั้น *หากเกิน<br>กำหนดจะได้รับเงินในเดือนถัดไป | 1.แบบฟอร์มขอเบิกสวัสคิการ<br>2.หลักฐานการเบิกจ่าย<br>รายบุคคล     |
| 10                                                                                                    | รับเอกสารและตรวจสอบ                                             | กองคลังมหาวิทยาลัย                                          | ตรวจสอบและโอนงบประมาณเข้าในระบบERP และส่งคืน<br>ส่วนงาน                                                                                                    | ภายใน 1 วันทำการหลังจากรับ<br>เอกสาร                                                     | 1.แบบฟอร์มงอเบิกสวัสดิการ<br>2.หลักฐานการเบิกจ่าย<br>ธายบุคคล     |
| 11                                                                                                    | รับเอกสารคืน                                                    | งานทรัพยากรบุคคลหรือ<br>หน่วยงานที่ได้รับมอบหมาย            | รับเอกสารจากกองคลังมหาวิทยาลัยและจัดเก็บ                                                                                                    | ขึ้นอยู่กับส่วนงานมารับเอกสาร                                                            | 1.แบบฟอร์มงอเบิกสวัสดิการ<br>2.หลักฐานการเบิกจ่าย<br>รายบุคคล     |
| 12                                                                                                    | บันทึกข้อมูลสวัสดิการ<br>เข้าระบบ ERP                           | งานทรัพยากรบุคคลหรือ<br>หน่วยงานที่ได้รับมอบหมาย            | บันทึกข้อมูลการขอเบิกจ่ายในระบบ ERP * Infotype<br>267                                                                                                    | ภายในวันที่ 10 ของเดือนนั้น                                                              | 1.แบบฟอร์มขอเบิกสวัสคิการ<br>2.หลักฐานการเบิกจ่าย                 |
| 13                                                                                                    | <b>ประมวลผลเงินเดือน</b>                                        | งานทรัพยากรบุคคลหรือ<br>หน่วยงานที่ได้รับมอบหมาย            | ตรวจสอบและทำการประมวลผลเงินเดือน                                                                                                    | ภายในวันที่ 10 ของเดือนนั้น                                                              | 1.แบบฟอร์มงอเบิกสวัสดิการ<br>2.หลักฐานการเบิกจ่าย                 |
| 14                                                                                                    | วางฎีกา                                                         | คลังส่วนงานหรือหน่วยงานที่<br>ได้รับมอบหมาย                 | ทำฎีกา และส่งกองคลังมหาวิทลัย                                                                                                    | ส่งถึงกองคลังมหาวิทยาลัย<br>ภายในวันที่ 12 ของดือนนั้น                                   | 1.แบบฟอร์มงอเบิกสวัสดิการ<br>2.หลักฐานการเบิกจ่าย<br>3.เอกสารฎีกา |
| 15                                                                                                    | รับฎีกา+ทำจ่าย                                                  | กองคลังมหาวิทยาลัย                                          | รับฎีกาจากส่วนงานและ ทำจ่ายพร้อมส่งเอกสารคืน<br>ส่วนงาน                                                                                                    |                                                                                          | 1.แบบฟอร์มงอเบิกสวัสดิการ<br>2.หลักฐานการเบิกจ่าย<br>3.เอกสารฎีกา |
| 16                                                                                                    | *<br>รับเอกสารคืน<br>⊥                                          | คลังส่วนงานหรือหน่วยงานที่<br>ได้รับมอบหมาย                 | รับฎีกาและเอกสารคืน และจัดเก็บเอกสาร                                                                                                    | ก่อนวันเงินเดือนออก 1วัน                                                                 | 1.แบบฟอร์มงอเบิกสวัสดิการ<br>2.หลักฐานการเบิกจ่าย<br>3.เอกสารฎีกา |
| 17                                                                                                    | <ul><li>▼</li><li>จ่ายเงินเข้าบัญชี</li><li>เงินเดือน</li></ul> | งานทรัพยากรบุคคลหรือ<br>หน่วยงานที่ได้รับมอบหมาย            | จ่ายเงินเข้าบัญชีเงินเดือนพนง.                                                                                                    | ภายในกำหนดจ่ายเงินเดือนของ<br>เดือนนั้น                                                  |                                                                   |
| 18                                                                                                    | จบ                                                              |                                                             |                                                                                                    |                                                                                          |                                                                   |

<u>ประกาศที่เกี่ยวข้อง:</u> - ข้อบังคับมหาวิทยาลัยมหิดล ว่าด้วยหลักเกณฑ์และวิธีการจัดสวัสดิการและสิทธิประโยชน์ของพนักงานมหาวิทยาลัย (ฉบับที่ 4) พ.ศ. 2562

- ประกาศคณะกรรมการกองทุนสวัสดิการพนักงานมหาวิทยาลัยมหิดล เรื่อง หลักเกณฑ์และวิธีการจัดสวัสดิการแบบยืดหยุ่นด้านสุขภาพ พ.ศ. 2562
- ประกาศคณะกรรมการกองทุนสวัสดิการพนักงานมหาวิทยาลัยมหิดล เรื่อง หลักเกณฑ์และวิธีการจัดสวัสดิการแบบยืดหยุ่นด้านสุขภาพ (ฉบับที่ 2) พ.ศ. 2563
- ประกาศคณะกรรมการกองทุนสวัสดิการพนักงานมหาวิทยาลัยมหิดล เรื่อง หลักเกณฑ์และวิธีการจัดสวัสดิการแบบยืดหยุ่นด้านสุขภาพ (ฉบับที่ 3) พ.ศ. 2564
- ประกาศคณะกรรมการกองทุนสวัสดิการพนักงานมหาวิทยาลัยมหิดล เรื่อง หลักเกณฑ์และวิธีการจัดสวัสดิการแบบยืดหยุ่นด้านสุขภาพ (ฉบับที่ 4) พ.ศ. 2564

- ประกาศคณะกรรมการกองทุนสวัสดิการพนักงานมหาวิทยาลัยมหิดล เรื่อง หลักเกณฑ์และวิธีการจัดสวัสดิการแบบยืดหยุ่นด้านสุขภาพ (ฉบับที่ 5) พ.ศ. 2564

- ประกาศมหาวิทยาลัยมหิดล เรื่อง การบริหารงานบุคคลงองพนักงานมหาวิทยาลัย (ชื่อส่วนงาน) (ฉบับที่ 3) พ.ศ.2562